# Resolución de problemas de trayectos hacia abajo (APD) de almacenamiento Hyperflex NFS

# Contenido

Introducción ¿Cómo se montan los almacenes de datos HX en ESXI? Todos los trayectos hacia abajo Descripción de problemas Resolución de problemas de flujo de trabajo Protege el servidor vCenter: Protege todas las StCtIVM: StCtIVM: StCtIVM de un host ESXi afectado Verifica en el host ESXi:

# Introducción

Este documento le proporciona una comprensión rápida y pasos de troubleshooting que se pueden realizar para evaluar el origen del problema si ve el mensaje de error "NFS all paths down" en vCenter con el cual se integra el clúster Hyperflex.

# ¿Cómo se montan los almacenes de datos HX en ESXI?

- Los almacenes de datos Hyperflex se montan en los hosts ESXI como montajes NFS, para montar un almacén de datos NFS necesitamos la IP del servidor NFS que en nuestro caso es la interfaz virtual flotante eth1:0.
- El clúster Hyperflex aprovecha el uso de IP flotante virtual tanto para la administración (eth0:mgmtip) como para los datos de almacenamiento (eth1:0) en los que cada IP se asignará a una VM del controlador de almacenamiento determinada (StCtIVM). Tenga en cuenta que pueden terminar en StCtIVM diferentes.
- La importancia de esto es que la IP de datos de almacenamiento de clúster (eth1:0) es la que se utiliza para montar el almacén de datos creado en el hiperflex cluster. Por lo tanto, es esencial que se le asigne y se pueda alcanzar desde todos los nodos del clúster.
- Tenga en cuenta que en caso de que se produzca un error en StCtIVM que actualmente posee eth1:0 virtual IP, debería "migrar" a otra StCtIVM disponible que funcione de forma similar a un FHRP (First Hop Redundancy Protocol).

# Todos los trayectos hacia abajo

- APD significa que el host no puede alcanzar el almacenamiento y que no hay ningún código SCSI Perdido de dispositivo permanente (PDL) devuelto desde la matriz de almacenamiento.
- Como no sabe si la pérdida es temporal o no, seguirá intentando establecer la comunicación para más 140 de forma predeterminada (tiempo de espera) + 3min (Retraso para la conmutación por fallas) el host ESXi comienza a fallar cualquier tráfico de E/S que no sea de

máquina virtual que se envía al dispositivo de almacenamiento.

- Para obtener más detalles con respecto a APD en el entorno vSphere 6.x, consulte el artículo de Vmware KB <u>Pérdida permanente de dispositivos (PDL) y All-Paths-Down (APD) en</u> <u>vSphere 5.x y 6.x</u>
- La siguiente imagen explica cada etapa intermitente:

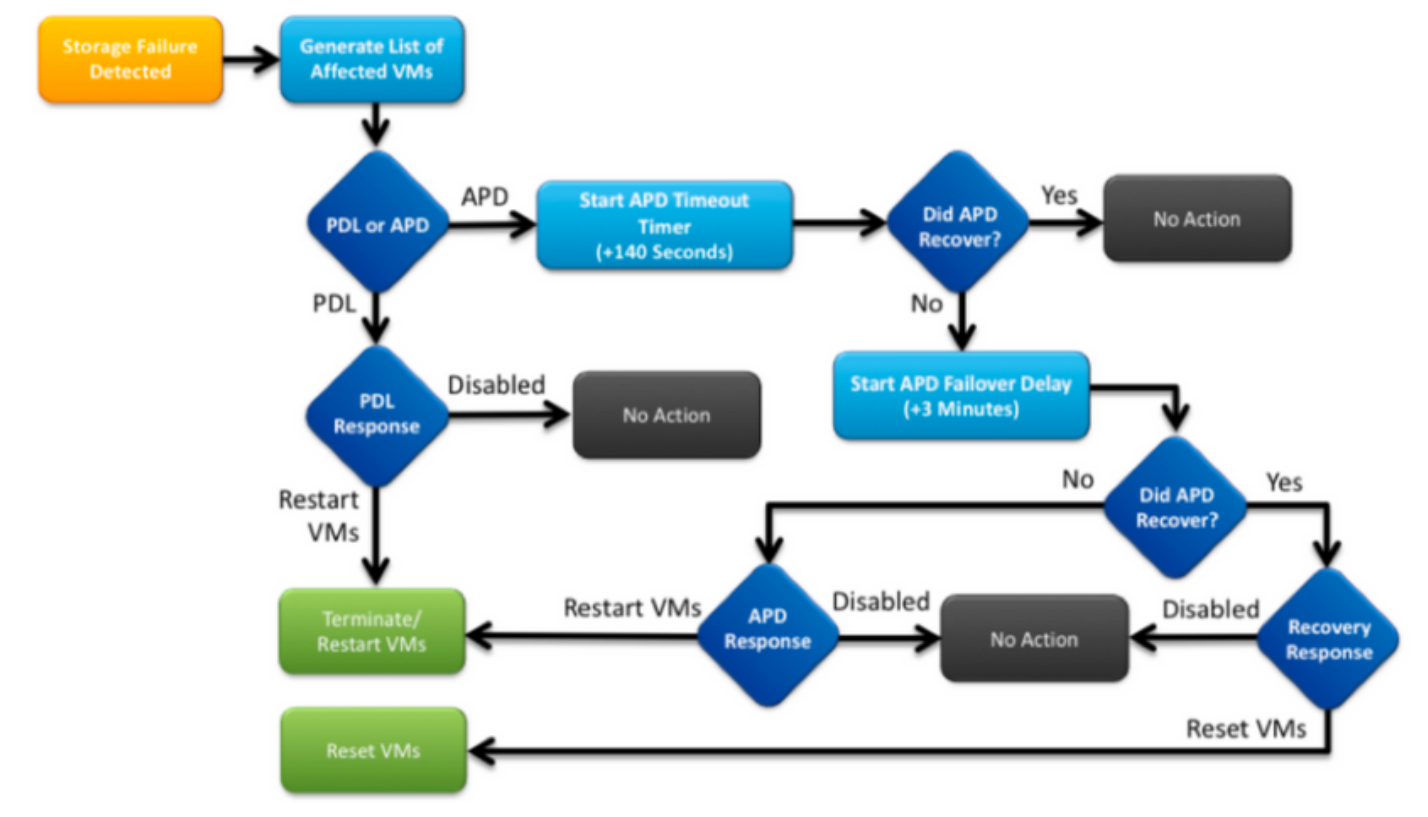

Un mensaje de error típico en vCenter será el siguiente.

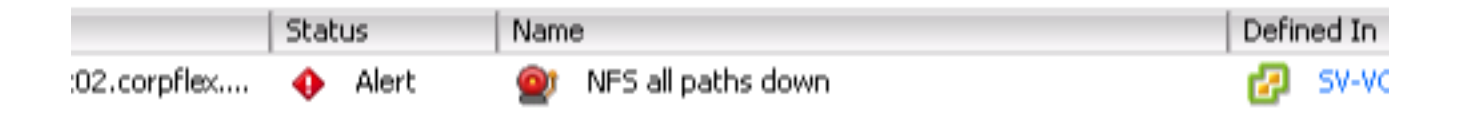

# Descripción de problemas

Una vez que vea las alertas APD en sus hosts, obtenga la siguiente información para entender mejor la descripción del problema:

- Si uno/varios/todos los hosts se han visto afectados, y si algunos de los hosts en particular se han visto afectados
- Si se realizaron cambios anteriormente (configuración/actualización/etc.)
- Marca de tiempo sobre cuándo se observó el problema por primera vez y si el problema es recurrente

## Resolución de problemas de flujo de trabajo

Para solucionar problemas de APD, necesitamos analizar 3 componentes: vCenter, SCVM y host ESXi.

Estos pasos son un flujo de trabajo sugerido para identificar o restringir el origen del síntoma de All Paths Down observado. Tenga en cuenta que este pedido no tiene que ser seguido meticulosamente y puede ser adecuado según los síntomas particulares observados en el entorno del cliente.

#### Protege el servidor vCenter:

Conéctese a vCenter Server (VCS) y navegue hasta un host afectado

- 1. Objetos relacionados -> Máquinas virtuales y confirme que StCtIVM está en funcionamiento
- 2. Objetos relacionados -> Almacenes de datos y confirmar si los almacenes de datos NFS muestran "inaccesible". Si los almacenes de datos parecen estar accesibles y el estado, puede probar en la pestaña Resumen para "Restablecer a verde" el evento APD y posteriormente verificar si la alerta vuelve a aparecer más tarde
- 3. Monitor -> Problemas y Monitor -> Eventos deben proporcionar información sobre cuándo se detectó por primera vez la APD.

#### Protege todas las StCtlVM:

Conéctese a **todas** las **VM** StCtl y verifique los punteros siguientes, puede utilizar <u>MobaXterm</u> software.

 Verifique si todas las StCtIVMs tienen el mismo tiempo usando date o ntpq -p. La desviación de tiempo en StCtIVM puede provocar problemas con la sincronización de la base de datos de zookeeper y, por lo tanto, es primordial tenerla sincronizada entre todas las StCtIVM. El intento de firma del servidor ntp indica que se sincroniza el NTP de su SCVM. root@SpringpathControllerPZTMTRSH7K:~# date Tue May 28 12:47:27 PDT 2019

```
root@SpringpathControllerPZTMTRSH7K:~# ntpq -p -4
remote refid st t when poll reach delay offset jitter
*abcdefghij .GNSS. 1 u 429 1024 377 225.813 -1.436 0.176
```

2. Si se produjo un APD durante una actualización, podría considerar verificar qué StCtIVM no se han actualizado completamente e identificar en particular el que falló por última vez. Es posible que fuera el que sostenía el eth1:0 anteriormente Usar *dpkg -I | grep -i springpath* para identificar las StCtIVM que no se han actualizado completamente, ya que tendrán paquetes de tramas de versiones mixtas.

```
root@SpringpathControllerPZTMTRSH7K:~# dpkg -1 | grep -i springpath
```

- ii storfs-appliance 4.0.1a-33028 amd64 Springpath Appliance ii storfs-asup 4.0.1a-33028 amd64 Springpath ASUP and SCH
- ii storfs-core 4.0.1a-33028 amd64 Springpath Distributed Filesystem
- ii storfs-fw 4.0.1a-33028 amd64 Springpath Appliance

```
ii storfs-mgmt 4.0.1a-33028 amd64 Springpath Management Software
```

- ii storfs-mgmt-cli 4.0.1a-33028 amd64 Springpath Management Software
- ii storfs-mgmt-hypervcli 4.0.1a-33028 amd64 Springpath Management Software
- ii storfs-mgmt-ui 4.0.1a-33028 amd64 Springpath Management UI Module

```
ii storfs-mgmt-vcplugin 4.0.1a-33028 amd64 Springpath Management UI and vCenter Plugin
```

```
ii storfs-misc 4.0.1a-33028 amd64 Springpath Configuration
```

```
ii storfs-pam 4.0.1a-33028 amd64 Springpath PAM related modules
```

```
ii storfs-replication-services 4.0.1a-33028 amd64 Springpath Replication Services
```

```
ii storfs-restapi 4.0.1a-33028 amd64 Springpath REST Api's
```

```
ii storfs-robo 4.0.1a-33028 amd64 Springpath Appliance
```

- ii storfs-support 4.0.1a-33028 amd64 Springpath Support
- ii storfs-translations 4.0.1a-33028 amd64 Springpath Translations
- Verifique si todos los servicios relevantes están *ejecutando service\_status.sh*: Algunos de los servicios principales son el Sistema de archivos Springpath (storfs), Cliente SCVM (*scvmclient*), Servicio de administración del sistema (*stMgr*) o Monitor IP de clúster (cipmonitor).

root@SpringpathController5L0GTCR8SA:~# service\_status.sh Springpath File System ... Running SCVM Client ... Running System Management Service ... Running HyperFlex Connect Server ... Running HyperFlex Platform Agnostic Service ... Running HyperFlex HyperV Service ... Not Running HyperFlex Connect WebSocket Server ... Running Platform Service ... Running Replication Services ... Running Data Service ... Running Cluster IP Monitor ... Running Replication Cluster IP Monitor ... Running Single Sign On Manager ... Running Stats Cache Service ... Running Stats Aggregator Service ... Running Stats Listener Service ... Running Cluster Manager Service ... Running Self Encrypting Drives Service ... Not Running Event Listener Service ... Running HX Device Connector ... Running Web Server ... Running Reverse Proxy Server ... Running Job Scheduler ... Running DNS and Name Server Service ... Running Stats Web Server ... Running

4. Si alguno de estos u otros servicios relevantes no está activo, comience a utilizar start <serviceName>eg:start storfs Puede consultar el script service\_status.sh para obtener los nombres de servicio . Haga un head -n25 /bin/service\_status.sh e identifique el nombre real del servicio.

```
root@SpringpathController5L0GTCR8SA:~# head -n25 /bin/service_status.sh
#!/bin/bash
declare -a upstart_services=("Springpath File System:storfs"\
"SCVM Client:scvmclient"
"System Management Service:stMgr"\
"HyperFlex Connect Server:hxmanager"
"HyperFlex Platform Agnostic Service:hxSvcMgr"
"HyperFlex HyperV Service:hxHyperVSvcMgr"
"HyperFlex Connect WebSocket Server: zkupdates "\
"Platform Service:stNodeMgr"
"Replication Services:replsvc"
"Data Service:stDataSvcMgr"\
"Cluster IP Monitor:cip-monitor"
"Replication Cluster IP Monitor:repl-cip-monitor"
"Single Sign On Manager:stSSOMgr"\
"Stats Cache Service:carbon-cache"
"Stats Aggregator Service:carbon-aggregator"
"Stats Listener Service:statsd"
"Cluster Manager Service:exhibitor"
"Self Encrypting Drives Service:sedsvc"
"Event Listener Service:storfsevents"
"HX Device Connector:hx_device_connector");
declare -a other_services=("Web Server:tomcat8"\
"Reverse Proxy Server:nginx"
"Job Scheduler:cron"
```

"DNS and Name Server Service:resolvconf");

5. Identifique qué StCtIVM contiene el cluster de almacenamiento IP (eth1:0) usando ifconfig -a Si no hay StCtIVM que contenga esa IP, es posible que los almacenes no se estén ejecutando en uno o más nodos. root@help:~# ifconfig

eth0:mgmtip Link encap:Ethernet HWaddr 00:50:56:8b:4c:90 inet addr:10.197.252.83 Bcast:10.197.252.95 Mask:255.255.255.224 UP BROADCAST RUNNING MULTICAST MTU:1500 Metric:1

6. Verifique si StCtIVM está en contacto con CRMMaster y si **zookeeper service** está activo y en ejecución *echo srvr | nc localhost 2181* y verifique si el modo es líder, seguidor o

#### independiente y si las conexiones > 0

```
root@help:~# echo srvr | nc localhost 2181
Zookeeper version: 3.4.12-d708c3f034468a4da767791110332281e04cf6af, built on 11/19/2018
21:16 GMT
Latency min/avg/max: 0/0/137
Received: 229740587
Sent: 229758548
Connections: 13
Outstanding: 0
Zxid: 0x140000526c
Mode: leader
Node count: 3577
```

#### estado del expositor del servicio o ps -ef | expositor grep -i

```
root@help:~# service exhibitor status
exhibitor start/running, process 12519
root@help:~# ps -ef | grep -i exhibitor
root 9765 9458 0 13:19 pts/14 00:00:00 grep --color=auto -i exhibitor
root 12519 1 0 May19 ? 00:05:49 exhibitor
```

En caso de que se produzca algún error o servicio que no se esté ejecutando, puede verificar los siguientes registros e intentar iniciar el servicio zookeeper

/var/log/springpath/exhibitor.log y /var/log/springpath/stMgr.logel expositor de servicio comienza a iniciar el servicio zookeeper

7. Verifique si VC alcanzable desde todas las VMs StCtl información de clúster de STcli | grep i "url" para mostrar la URL utilizada que contiene FQDN o IP de VC. Verifique la conectividad

```
con el VC usando ping <VC>
```

```
root@help:~# stcli cluster info | grep -i "url"
vCenterUrl: https://10.197.252.101
vCenterURL: 10.197.252.101
root@help:~# ping 10.197.252.101
PING 10.197.252.101 (10.197.252.101) 56(84) bytes of data.
64 bytes from 10.197.252.101: icmp_seq=1 ttl=64 time=0.435 ms
```

8. Confirme si DNS es accesible en caso de que el clúster utilice FQDN stcli services dns show para mostrar los servidores configurados de DNS en StCtIVM. Pruebe la conectividad y la resolución a los servidores DNS mediante ping <DNS\_IP> y host <FQDN> <DNS\_IP>

```
root@help:~# stcli services dns show
1.1.128.140
root@help:~# ping 1.1.128.140
PING 1.1.128.140 (1.1.128.140) 56(84) bytes of data.
64 bytes from 1.1.128.140: icmp_seq=1 ttl=244 time=1.82 ms
```

9. Confirme si todas **StCtIVM** tienen la misma cantidad de **entradas iptables**: *iptables -L | wc -l.* **En caso de que no coincidan**, abra un caso del TAC.

```
root@SpringpathControllerI51U7U6QZX:~# iptables -L | wc -l
48
```

10. ¿Cuáles son el estado y el estado actuales del clúster? *información de clúster de STcli | less* o *stcli cluster info | grep -i "active\|state\|no disponible"* si intenta encontrar qué nodos concretos aparecen con almacenamiento no disponible.

root@SpringpathControllerI51U7U6QZX:~# stcli cluster info | grep -i "active\|state\|unavailable" locale: English (United States) state: online upgradeState: ok healthState: healthy state: online state: 1 activeNodes: 3 state: online stcli cluster storage-summary — detail para obtener los detalles del clúster de almacenamiento root@SpringpathControllerI51U7U6QZX:~# stcli cluster storage-summary --detail address: 10.197.252.106 name: HX-Demo state: online uptime: 185 days 12 hours 48 minutes 42 seconds activeNodes: 3 of 3 compressionSavings: 85.45% deduplicationSavings: 0.0% freeCapacity: 4.9T healingInfo: inProgress: False resiliencyDetails: current ensemble size:3 # of caching failures before cluster shuts down:3 minimum cache copies remaining:3 minimum data copies available for some user data:3 minimum metadata copies available for cluster metadata:3 # of unavailable nodes:0 # of nodes failure tolerable for cluster to be available:1 health state reason:storage cluster is healthy. # of node failures before cluster shuts down:3 # of node failures before cluster goes into readonly:3 # of persistent devices failures tolerable for cluster to be available:2 # of node failures before cluster goes to enospace warn trying to move the existing data:na # of persistent devices failures before cluster shuts down:3 # of persistent devices failures before cluster goes into readonly:3 # of caching failures before cluster goes into readonly:na # of caching devices failures tolerable for cluster to be available:2 resiliencyInfo: messages: Storage cluster is healthy. state: 1 nodeFailuresTolerable: 1 cachingDeviceFailuresTolerable: 2 persistentDeviceFailuresTolerable: 2 zoneResInfoList: None spaceStatus: normal totalCapacity: 5.0T totalSavings: 85.45% usedCapacity: 85.3G zkHealth: online clusterAccessPolicy: lenient dataReplicationCompliance: compliant dataReplicationFactor: 3 11. Qué almacenes de datos están montados y disponibles root@bsv-hxaf220m5-sc-4-3:~# stcli datastore list \_\_\_\_\_ virtDatastore: status:

```
EntityRef(idtype=None, confignum=None, type=6, id='235ea35f-6c85-9448-bec7-06f03b5adf16', name='bsv-hxaf220m5-hv-4-3.cisco.com'):
```

```
accessible: True
mounted: True
EntityRef(idtype=None, confignum=None, type=6, id='d124203c-3d9a-ba40-a229-
4dffbe96ael3', name='bsv-hxaf220m5-hv-4-2.cisco.com'):
accessible: True
mounted: True
EntityRef(idtype=None, confignum=None, type=6, id='e85f1980-b3c7-a440-9fle-
20d7all10ae6', name='bsv-hxaf220m5-hv-4-1.cisco.com'):
accessible: True
mounted: True
```

12. En caso de que los comandos stcli tarden demasiado o fallen, puede probar los siguientes comandos sysmtool(No lo use si stcli funciona) sysmtool —ns cluster —cmd info sysmtool —ns cluster —cmd health-detail sysmtool —ns datastore —cmd list

### StCtIVM: StCtIVM de un host ESXi afectado

Conectar con la StCtlVM del host ESXi afectado

- Verifique la conectividad con la IP del clúster de almacenamiento (eth1:0) y con otros servidores en la red de almacenamiento (eth1 en StCtIVM)
   Ejecutar *información de clúster de stcli | grep -i -B 1 "stctl\/hypervisor"* para identificar todas las IP de administración de ESXi, StCtIVM eth0 (Mgmt) y StCtIVM eth1 (datos de almacenamiento) que participan respectivamente en el clústerPruebe el *ping de* conectividad *-I eth1 [-M do -s 8972] <dirección IP de destino>, prueba de tramas Jumbo entre ESXI VMK1 y SCVM eth1.*
- 2. Si el problema aún no se ha señalado, es posible que tenga que examinar los siguientes registros /var/log/springpath/debug-storfs.log Verifique si hay algún pánico, falla de s o eventos críticos grep -ai "segmentation\/crítico\/pánico" debug-storfs.log/var/log/springpath/stmgr.log
  Verifique si el problema de memoria fuera de la memoria presenta grep -i "oom\|out of mem" /var/log/kern.log
- 3. En última instancia, puede intentar reiniciar la StCtIVM del nodo que aún experimenta el problema y verificar si el problema persiste.

# Verifica en el host ESXi:

Conéctese a un host ESXi afectado a través de SSH y realice las siguientes acciones:

1. esxcli storage nfs list oEsxcfg-nas -I para enumerar los almacenes de datos NFS montados actualmente y si son accesibles

| [root@bsv-hx220m5-hv-4-3:~] <b>esxcli storage nfs list</b><br>Volume Name Host<br>Mounted Read-Only isPE Hardware Acceleration | Share                  | Accessible |  |  |  |
|----------------------------------------------------------------------------------------------------|------------------------|------------|--|--|--|
|                                                                                                    |                        |            |  |  |  |
| test 8352040391320713352-8294044827248719091                                                                                   | 192.168.4.1:test       | true       |  |  |  |
| true false false Supported                                                                                                    |                        |            |  |  |  |
| sradzevi 8352040391320713352-8294044827248719091                                                                               | 192.168.4.1:sradzevi   | true       |  |  |  |
| true false false Supported                                                                                                    |                        |            |  |  |  |
| [root@bsv-hx220m5-hv-4-3:~] <b>esxcfg-nas -1</b>                                                                               |                        |            |  |  |  |
| test is 192.168.4.1:test from 8352040391320713352-8294044827248719091 mounted available                                        |                        |            |  |  |  |
| <pre>sradzevi is 192.168.4.1:sradzevi from 835204039132071 available</pre>                                                     | 3352-82940448272487190 | 91 mounted |  |  |  |

También puede confirmar desde /etc/vmware/esx.conf para verificar la consistencia en la

configuración de ESXi en los datastores montados de NFS, usando el comando *cat* /*etc/vmware/esx.conf | grep -l nas* 

- 2. Verifique */var/log/vmkernel.log* y busque por ejemplo el estado fallido, los problemas de montaje o el error en la marca de tiempo identificada en los pasos anteriores
- 3. Verifique el estado de IOVisor/NFS Proxy/SCVMClient Compruebe si el servicio se está ejecutando en ESXi mediante el comando etc/init.d/scvmclient status [Opcional] Puede verificar si hay conexiones abiertas usando la lista de conexiones ip de red esxcli | grep -i "proto\/scvmclient"Confirme si SCVMClient VIB es la misma versión que su clúster HX, lista de vib del software Esxcli | grep -i primavera

| [root@bey_by220m5_ | hv-1-3. al es | ali software wib list   grep - | i enring   |
|--------------------|---------------|--------------------------------|------------|
|                    |               | cii soitware vib iist   grep - | I Spring   |
| scvmclient         |               | 3.5.1a-31118                   | Springpath |
| VMwareAccepted     | 2018-12-13    |                                |            |
| stHypervisorSvc    |               | 3.5.1a-31118                   | Springpath |
| VMwareAccepted     | 2018-12-06    |                                |            |
| vmware-esx-STFSNas | Plugin        | 1.0.1-21                       | Springpath |
| VMwareAccepted     | 2018-11-16    |                                |            |

Verifique /*var/log/scvmclient.log* para ver si hay algún error, a saber, "no se puede obtener clustermap"Puede reiniciar el servicio SCVMClient si es necesario a través de *etc/init.d/scvmclientrestart* 

- 4. Verifique la conectividad de red con otros hosts ESXi en la red vmk1, particularmente con el clúster de almacenamiento IP eth1:0esxcfg-vmknic -I para obtener información sobre los detalles de vmk nic, por ejemplo, IP, máscara y MTUvmkping I vmk1 [-v -s 8972] -d <dirección IP de destino> aprobar conectividad [opcionalmente con tramas jumbo] entre hosts ESXi en la red de datos del controlador
- 5. **la plataforma de hardware esxcli obtiene** el servidor SN que se utiliza en el nombre de StCtIVm y puede ayudarle a identificar rápidamente en qué host se ejecuta una StCtIVM específica.